## 本番モードからトレーニングモードへの切り替え方法

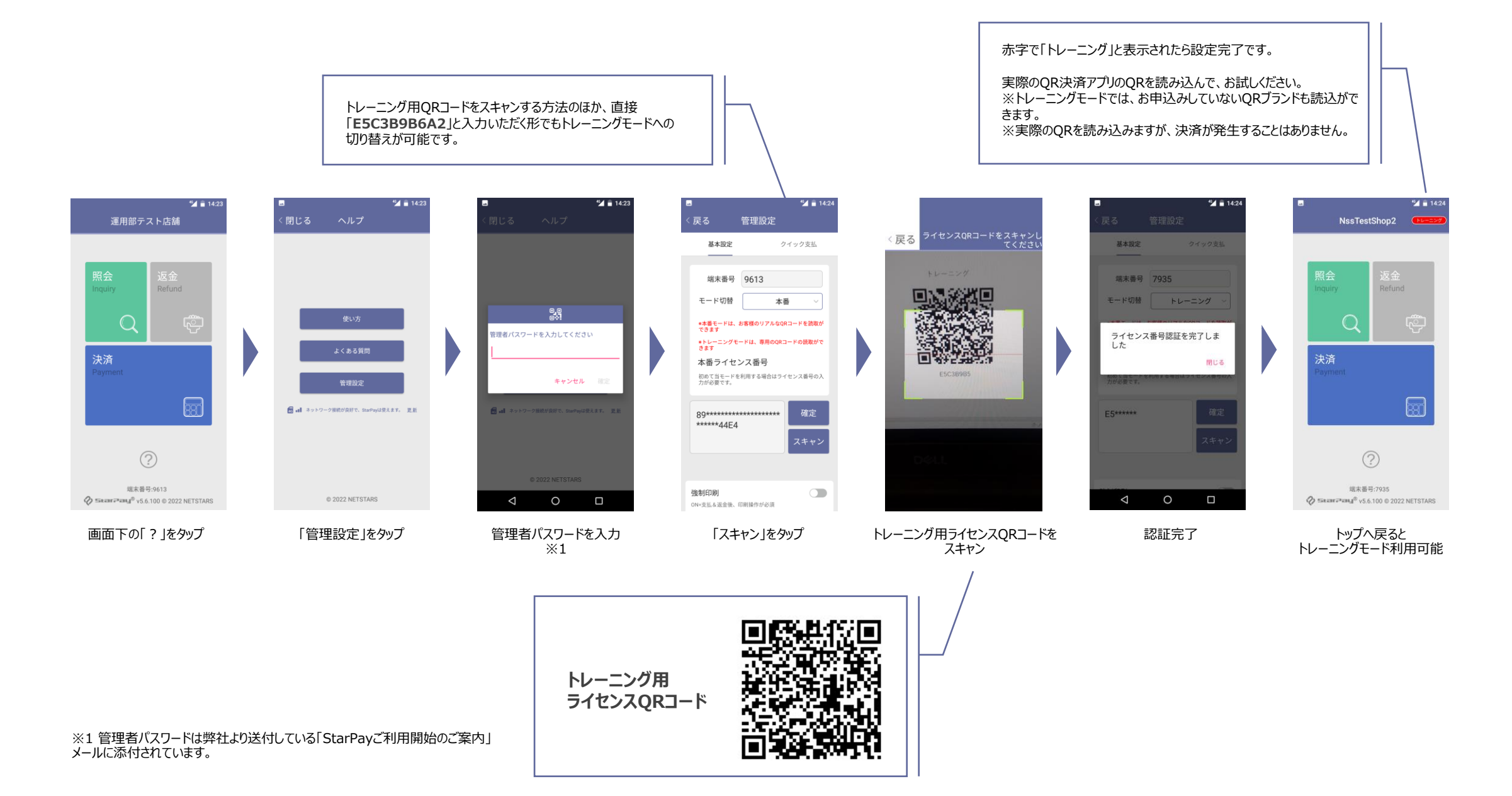

## <u>トレーニングモードから本番モードへ戻す方法</u>

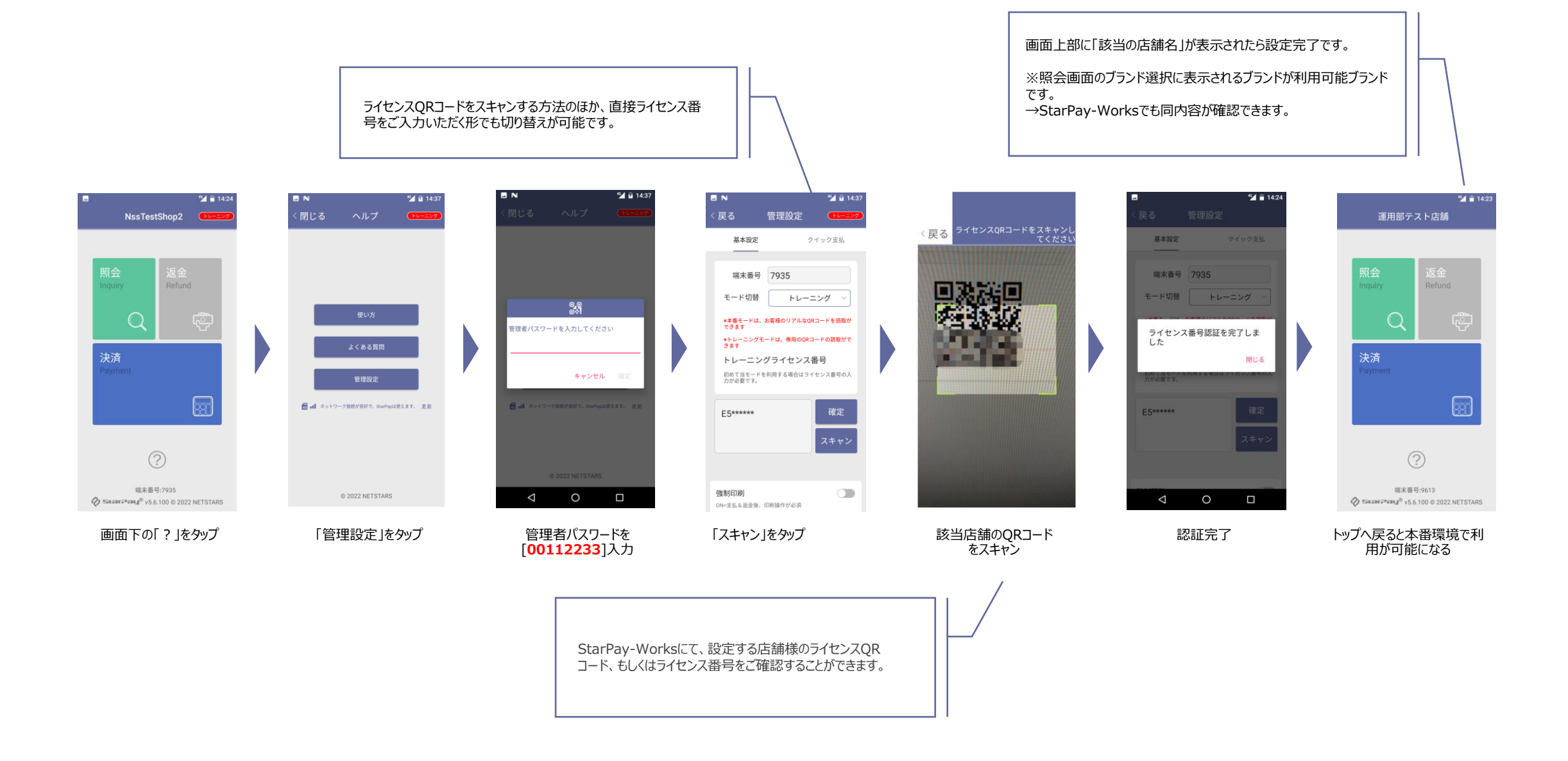

## 注意事項/よくある問合せ

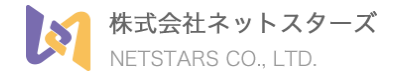

Q:本番モードの管理者パスワードがわかりません。

A:弊社より送付した「StarPayご利用開始のご案内」メールに添付の「StarPay ID/パスワード通知書」に記載されています。

Q:トレーニングモードで実際のQRコードを読み込みますが、実際に決済されてしまうのでしょうか? A:QRを読み取るだけで、実際の決済処理は発生しません。

Q:トレーニングモードでユーザー側決済アプリのQRコードは読み取れますか? A:読み取れますが、決済が上がらないので利用前に必ず本番環境に戻してください。

Q:トレーニングモードでクレジットカードと電子マネーも使えますか?

A:トレーニングモードでは非対応のため、お試しはできません。

Q:● Payが、トレーニングモードでは決済できたのに、本番モードでは決済できなかった。 A:本番モードは、審査が完了し、ご利用可能になっているブランドしか決済できません。 StarPay-Works内「各種設定」の「店舗管理」ページにて、利用可能ブランドとして表示されているかご確認ください。 ※決済ブランド毎に審査期間が異なるため、順次利用可能となります。

その他ご不明点等ありましたら、ヘルプデスクもしくはHPの問合せフォームよりご連絡ください。

StarPayヘルプデスク: 03-6555-7777 (24時間365日) 問合せフォーム: https://www.netstars.co.jp/kameiten\_contact/